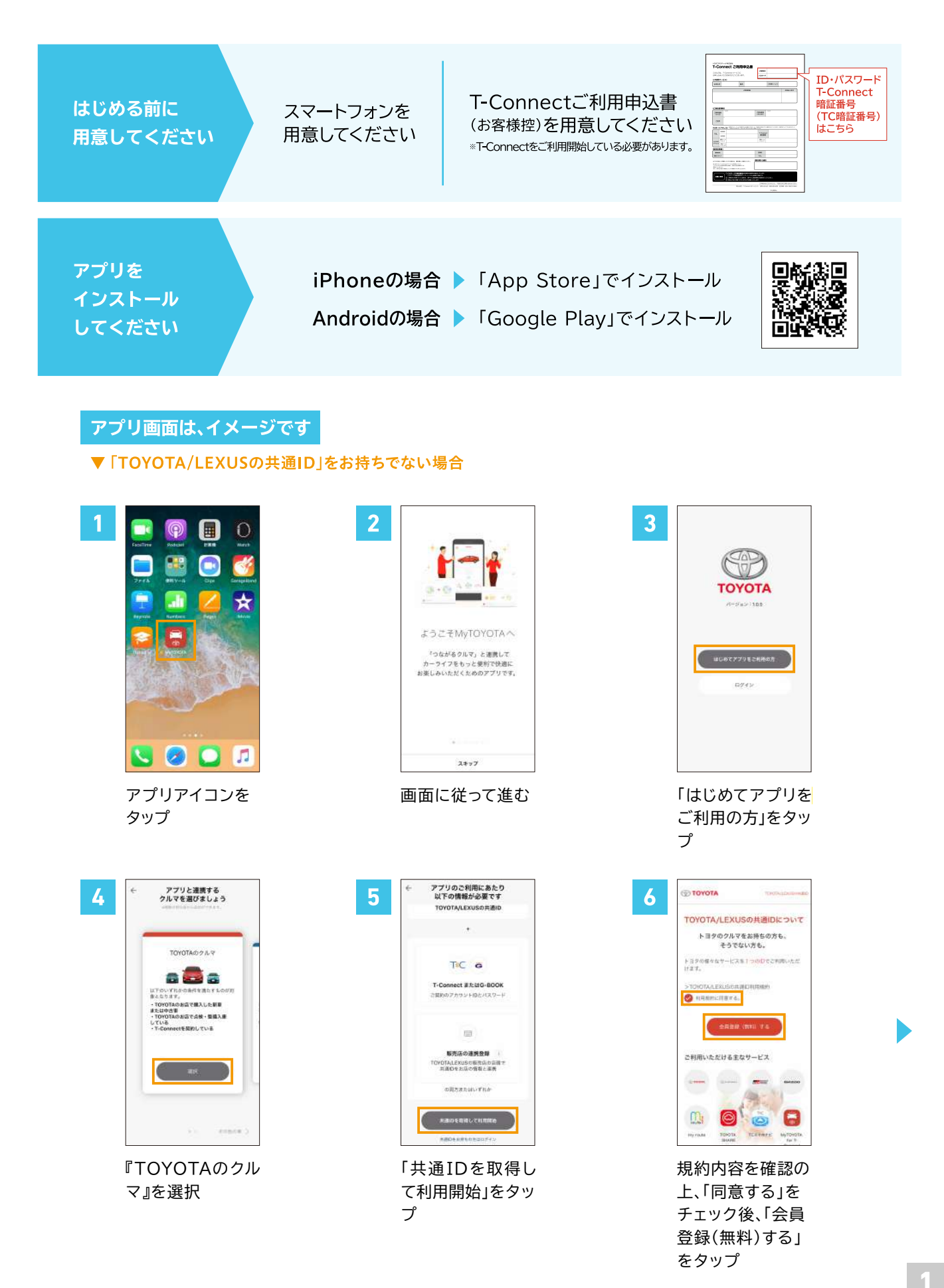

| TOYOTA/LEXUSの共通印の取得                                                          | TOYOTA/LEXUBIO/100/00/00                                                                                                    | TOYOTA/LEXUSIORINDO BU                                         |
|------------------------------------------------------------------------------|----------------------------------------------------------------------------------------------------|----------------------------------------------------------------|
| TOYOTAの間違サービスアカウントを利用して期待                                                    | And And And And And And And And And And                                                                                             | Carry Hange Man Anna Man                                       |
| T-Contract業をはC-BODKのアカウントも制度して<br>TOMOTA/LEXUSの共通的を取得できます。                   | T. Comment Print State of a state                                                                                                   | T. Connect Distant                                             |
|                                                                              | この時期になったう Proven                                                                                                    | T-CONTROL DOWNERS                                              |
| T-Connect 77/224-2708                                                        | さん方ください。                                                                                                    | TC#1234567890                                                  |
| G-8000K29-50 11-12808                                                        | T-Gonnect ID                                                                                                    | 2.6<br>407 X.01                                                |
| LEXUSの保護サービスアカウントを利用して取得<br>しつロススート・プラカウント しつアスサービス                          | 1777-8                                                                                                    | a – 167 (r. 16. X                                              |
| アカウント、またはG-Link Linkアカウント考判用に<br>てTOYOTALEXUSの共通の考測群できます。                    |                                                                                                    | ( and decision                                                 |
| ない。レックスマービスクガランドの2年10日にはア<br>レマナィクス(G-Link)集約560度となります。                      | ○ 入加川スジード東面正                                                                                                    |                                                                |
| レクヤスオールーズデカウント<br>アレクヤスヤービスアかうシト                                             |                                                                                                    | 1800 HAT PLAN                                                  |
| COLUMN LINE 21 12 2 F DAVIN                                                  | 3.74                                                                                                    |                                                                |
| <771~84                                                                      | IDO(73)ーK#料営が知道 >                                                                                                    | くアプリへ戻る                                                        |
|                                                                              |                                                                                                    |                                                                |
| T-Connect7                                                                   | T-Connect ID                                                                                                    | メールアドレスを                                                       |
| カウントで取得」を                                                                    | とパスワードを入                                                                                                    | 入力し「上記の                                                        |
| 選択                                                                           | カし、「次へ」を                                                                                                    | メールアドレスに                                                       |
|                                                                              | タップ                                                                                                    | 認証番号を送信」                                                       |
|                                                                              |                                                                                                    | をタップ                                                           |
|                                                                              |                                                                                                    |                                                                |
|                                                                              |                                                                                                    | <b>火利亚兰由</b> 4                                                 |
|                                                                              | TOYOTA/LEXUSON BIDO BI                                                                                                    | $\bigcirc$                                                     |
| =1                                                                           | (THE ADD ADD ADD ADD ADD ADD ADD ADD ADD AD                                                                                         |                                                                |
| abc0atc.com<br>認証審号を送信しました                                                   | メールアドレスの確認が完了しました                                                                                                    | 25 日本(10月19年67-20月18日)<br>名前 (第7)                              |
|                                                                              | abolfabo com                                                                                                    | (108) (100)                                                    |
| メールアドレスに決勝された原語書をご入力くだ                                                       | 緒いてロダイン情報の後定を行ってください。                                                                                                    | 名前 (カナ) 🦦 👘                                                    |
|                                                                              | ログイン/推奨の許容                                                                                                    | (#4# ) (#E2                                                    |
|                                                                              |                                                                                                    |                                                                |
| 御花着寺を再送する 次へ                                                                 | XX7-F                                                                                                    | · · · · · · · · · · · · · · · · · · ·                          |
|                                                                              | () 入力パネワードを集示                                                                                                    | $\bigcirc$                                                     |
| <アプリへ用る                                                                      | パスワード入力の際のは意意味<br>第日-732天中で作用してくたさい。                                                                                                |                                                                |
| <ul> <li>- LIDO-ADEM TRANSFORMED</li> <li>- LIDO-ADEM TRANSFORMED</li> </ul> | ■植物和気が利止、学術構成、一部の気管 (第) となります。<br>■に含地を集められた。パスペラードは31 学術教師では角<br>部での内容性的特にしてただかい。日本一部の発展が出たないスストー<br>■質問であっか。少くのため、地上に動物が出たというスストー |                                                                |
| メールに届いた認                                                                     | <br>設定したいパスワードとお                                                                                                    | 客様情報を入力し、「確認」を                                                 |
| 証番号を入力し、                                                                     | タップ                                                                                                    |                                                                |
| 「次へ」をタップ                                                                     |                                                                                                    |                                                                |
|                                                                              |                                                                                                    |                                                                |
|                                                                              |                                                                                                    | C C CONTA                                                      |
|                                                                              |                                                                                                    |                                                                |
|                                                                              |                                                                                                    | ご利用されるサービスに必要となる情報の<br>確認                                      |
|                                                                              |                                                                                                    | 総合版アクリサービスをご利用調えには、下記項目<br>のご登録が記録です。金での項目にご人力造くと共             |
| 入力PP器の構築<br>こ人力いただいたが再にお明確いがないの。ご確認                                          |                                                                                                    | に、登録書かの内否も最新の時間であることをご確<br>説良いたとで、「確認」ボタンをクリックしてくだ<br>さい。      |
|                                                                              | 共通ID取得が完了しました                                                                                                    | teritaria<br>Generativa esta esta esta esta esta esta esta est |
| 11 27 4 2 俳単                                                                 | 5) されさ、こりがされるサービスに必要な<br>情報をご登録ください                                                                                                 | お客様情報の編集                                                       |
| A = 5 PF U.3.<br>doc@atoc.com                                                | 10 (X-8.2% L.X)                                                                                                    | (mm) (mm)                                                      |
| #20-F                                                                        | aboliabo zom                                                                                                    |                                                                |
| 000-0000-0000                                                                |                                                                                                    | ACCUSE CA                                                      |
|                                                                              | ***                                                                                                    | 000 - 0000 - 0000                                              |
| 2.0                                                                          |                                                                                                    | #12L                                                           |
| < 17.6                                                                       | <ul> <li>насної стари пункти маттан Сонтомитан.</li> </ul>                                                                          | <アプリへ戻る                                                        |
|                                                                              |                                                                                                    |                                                                |
| 入力内容を確認し、                                                                    | 「次へ」をタップ                                                                                                    | 情報が最新である                                                       |

入力内容を確認し、 「登録」をタップ

「次へ」をタップ

ことを確認し、「次 へ」をタップ ※情報が古い場合は修 正してください。

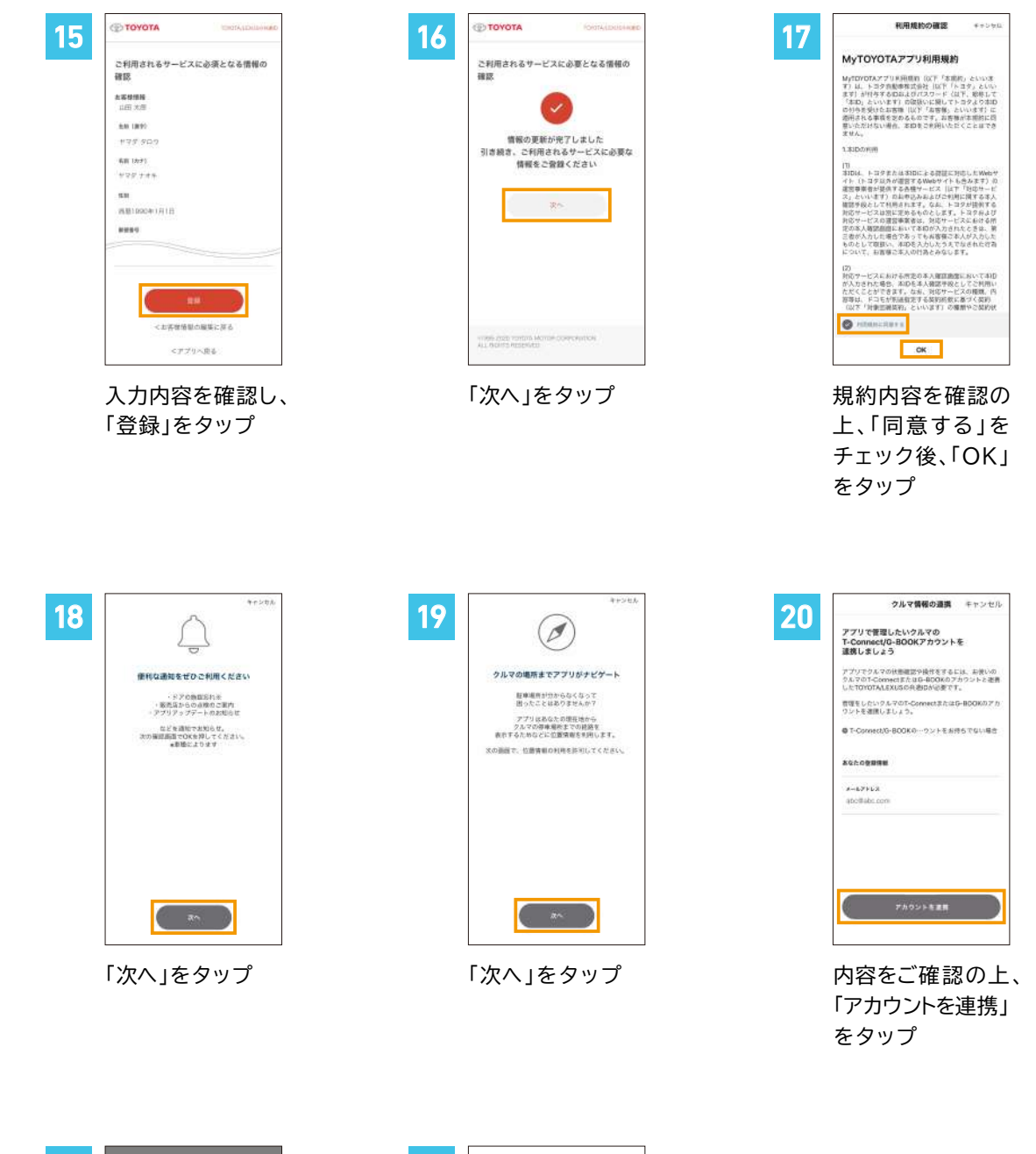

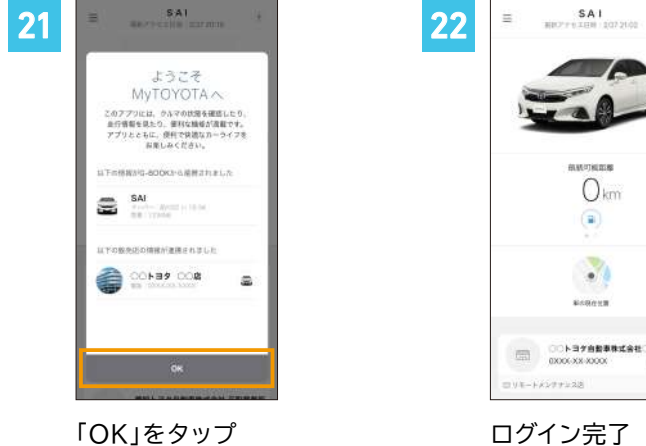

2020.3

#### ▼「TOYOTA/LEXUSの共通ID」をお持ちで、T-Connect IDを連携していない場合

2

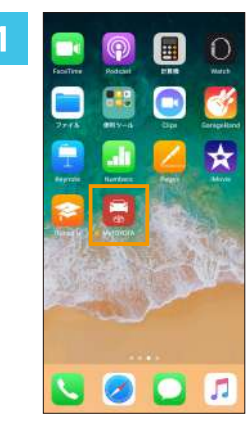

アプリアイコンを タップ

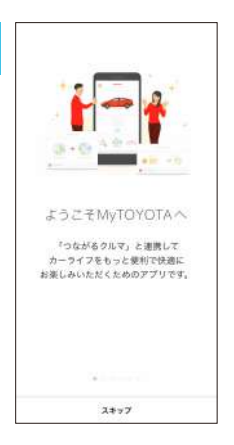

画面に従って進む

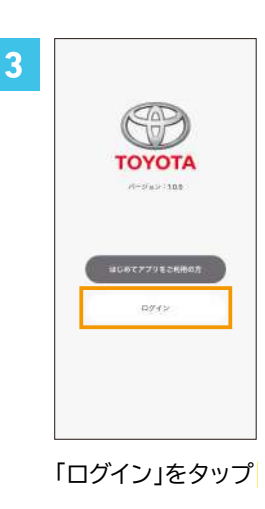

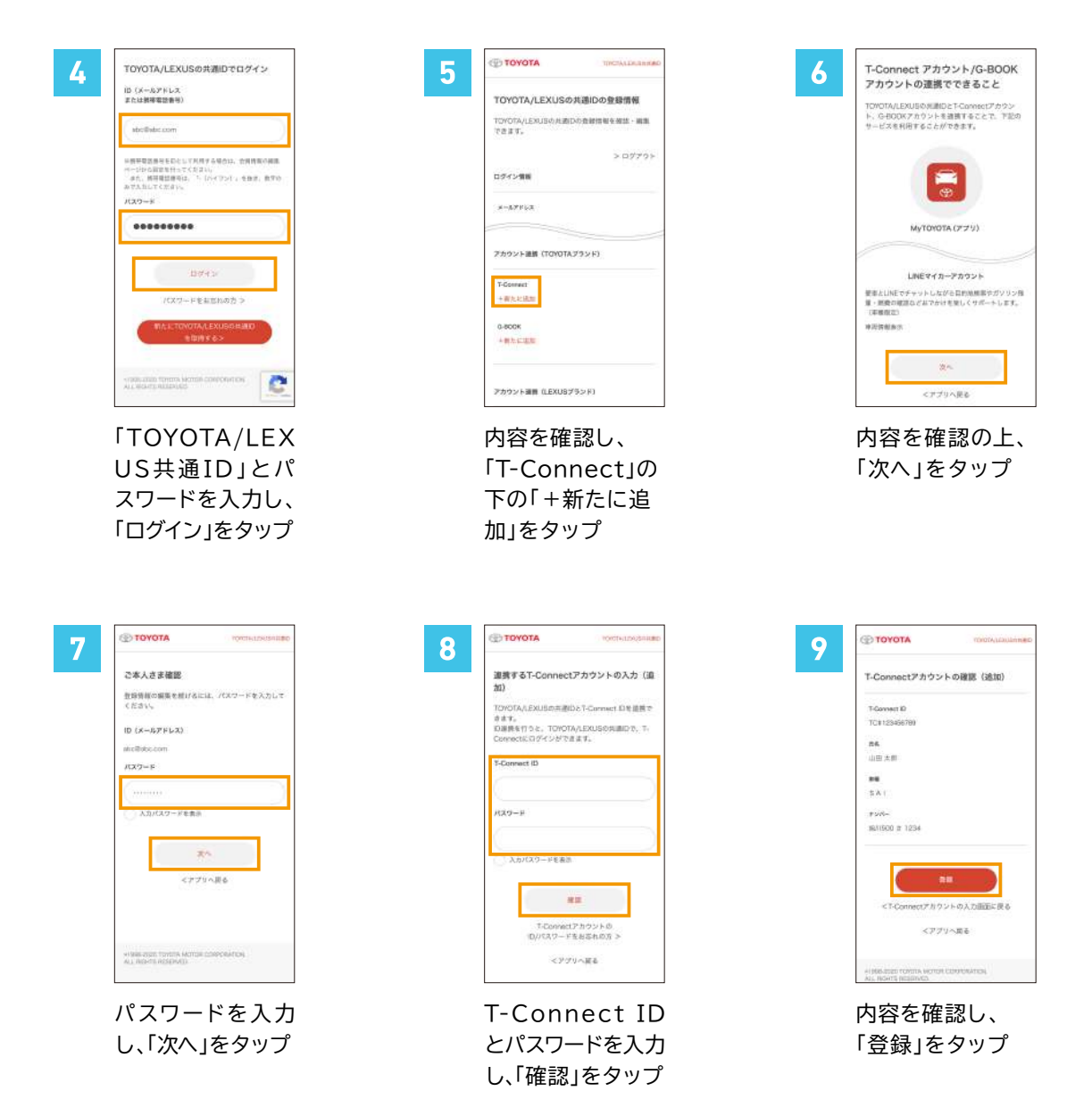

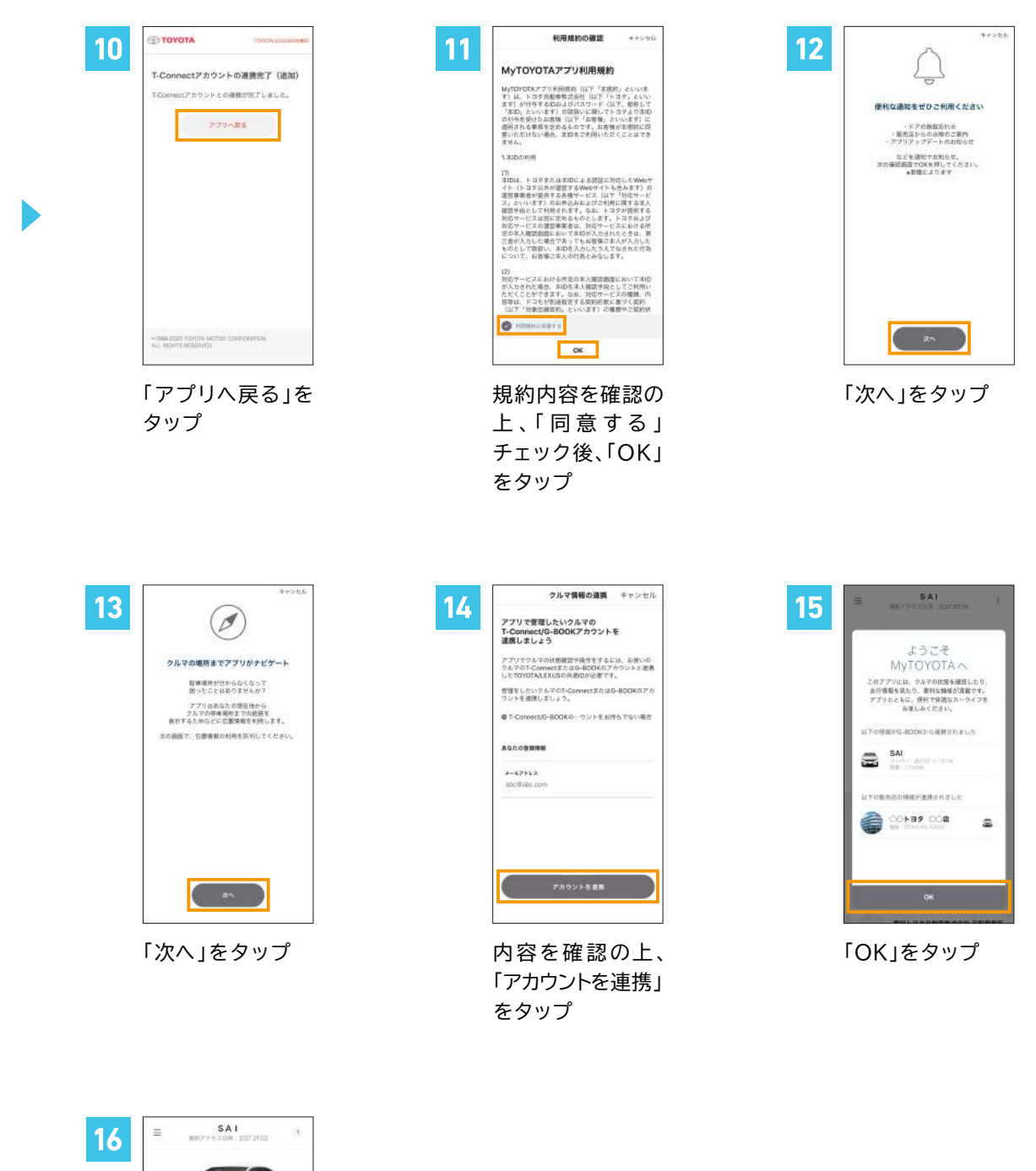

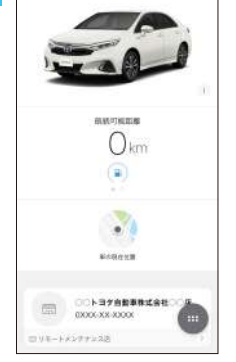

ログイン完了

#### ▼「TOYOTA/LEXUSの共通ID」をお持ちで、T-Connect IDを連携済みの場合

2

5

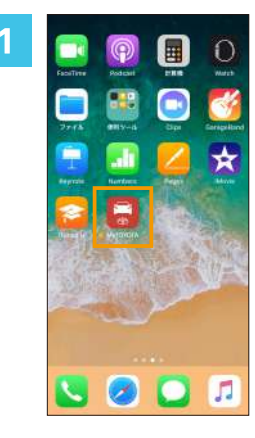

アプリアイコンを タップ

TOYOTA/LEXUSの共測IDでログイン

※務等専業課長を目的として利用する場合は、会員特徴の構築 ページがら課業を行ってください。 され、構成単規算のは、「しいくでいく、を発き、数学が みでたれしてください。

Differen

0

ID (メールアドレス または誘導電話書号)

abc@abc.com

\*\*\*\*\*\*\*\*

4

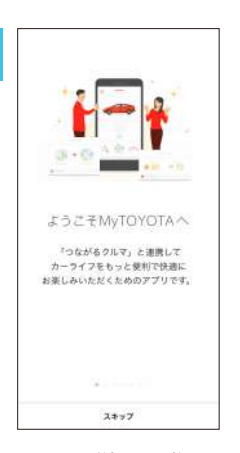

画面に従って進む

利用規約の確認

MyTOYOTAアプリ単規規則(以下「本単原」といいま す)は、トラク制動車有式時と(以下「人工方」といい ます」が作与するDALはでイスフット(以下、酸料」て (毎日) といいます)の意味いに用いてトラクようのは のが多を受いた工業時、以下「不量考慮」といいます」に 適用れたる事業をあるのです。工業時間本に開います 思いただない場合、本口をつき用いたとくことにで多 ません。

(2) 対応サービスにおける密定の本人間互動間においておい が入力された感告、本助を本人間互動間においておい ただくことができます。なお、対応サービスの範疇、 部等は、ドコモが原語相定する英語的形式を近く支持 (以て「対量の調視等」といいます」の機能やご気持り

ОК

宅の本人確認自由において本知が入力 三者が入力した場合であってもお客様 ものとして収扱い、本印を入力したう について、お客様ご本人の行為とみな

MyTOYOTAアプリ利用規約

1.810.010

0.44

チャンタル

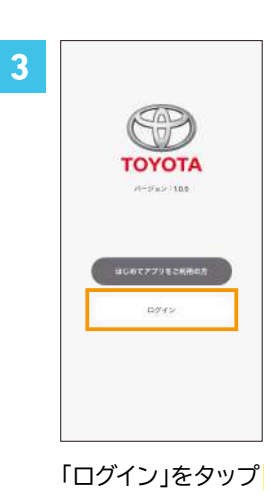

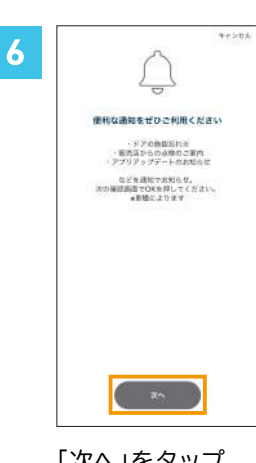

「次へ」をタップ

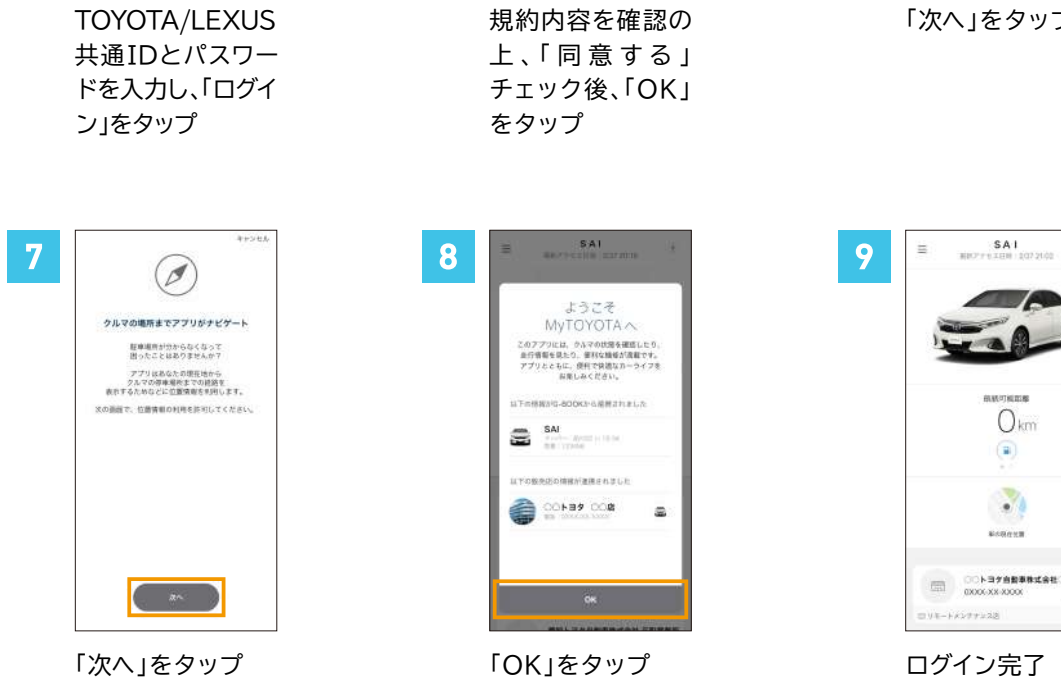